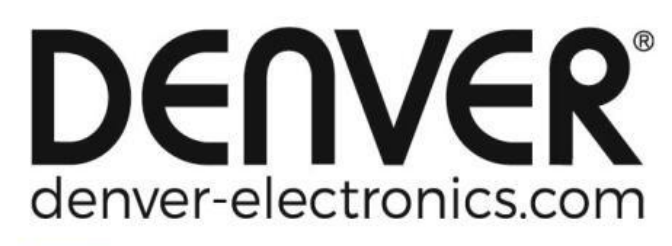

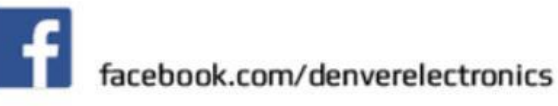

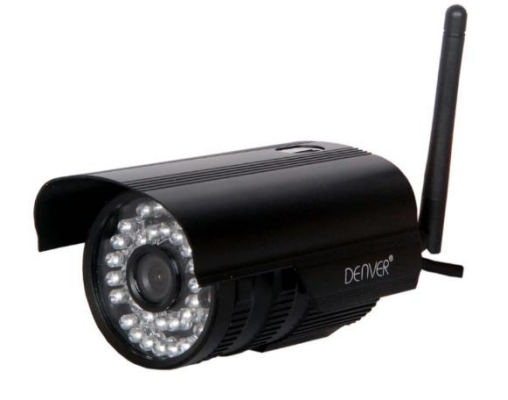

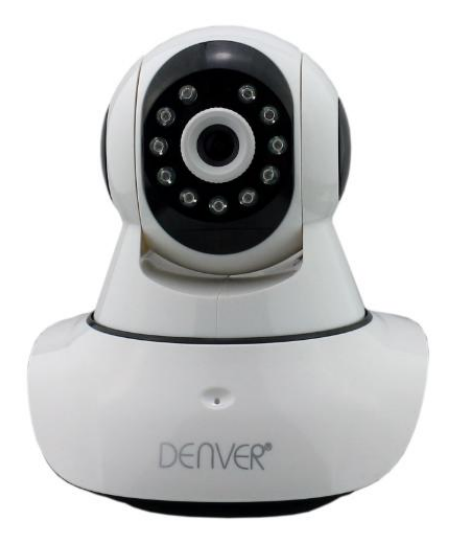

### DENVER IPO-1320MK2 DENVER IPC-1030MK2

### Indholdet i pakken:

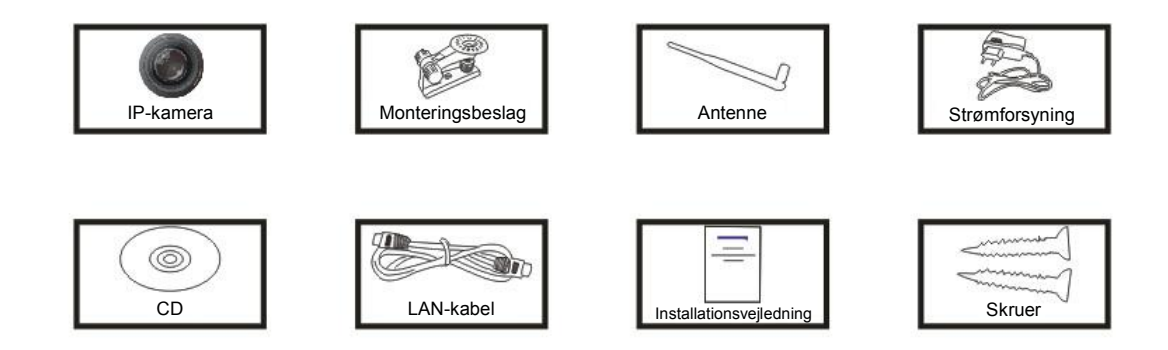

**Bemærk:** Visse modeller har ingen separat antenne.

### Installationsvejledning:

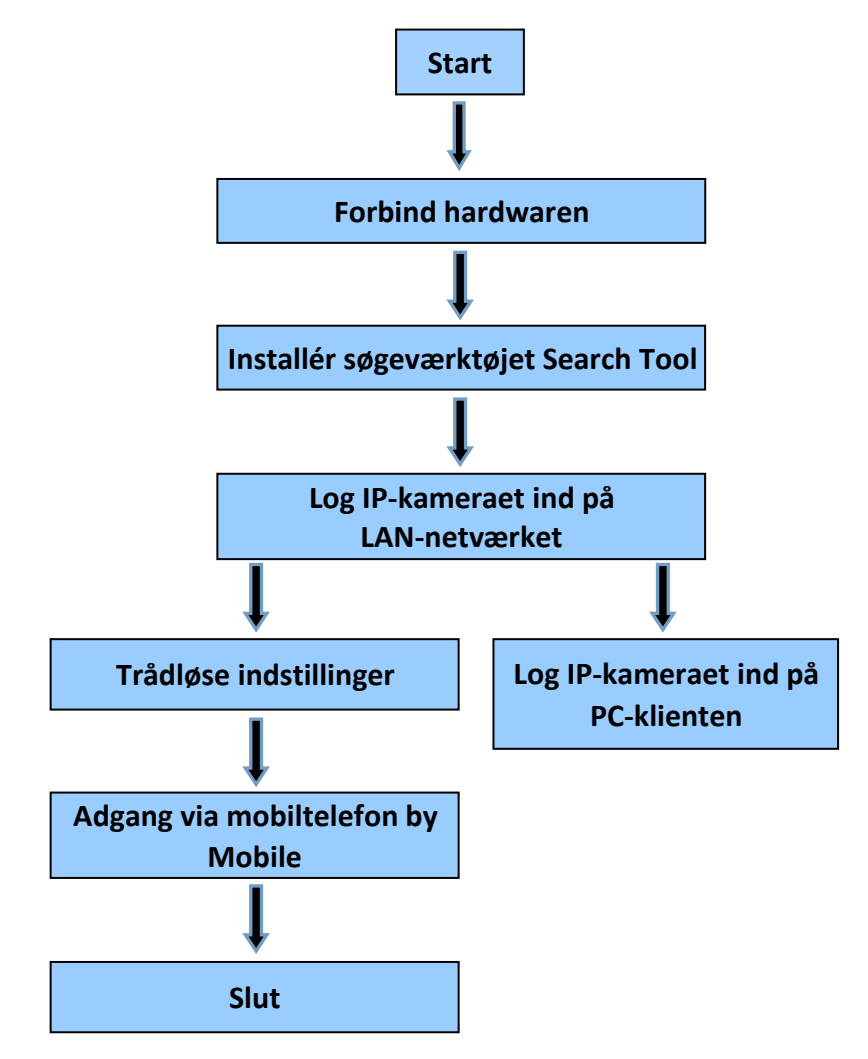

Bemærk: Første gang, du anvender IP-kameraet, skal du følge vejledningen herover.

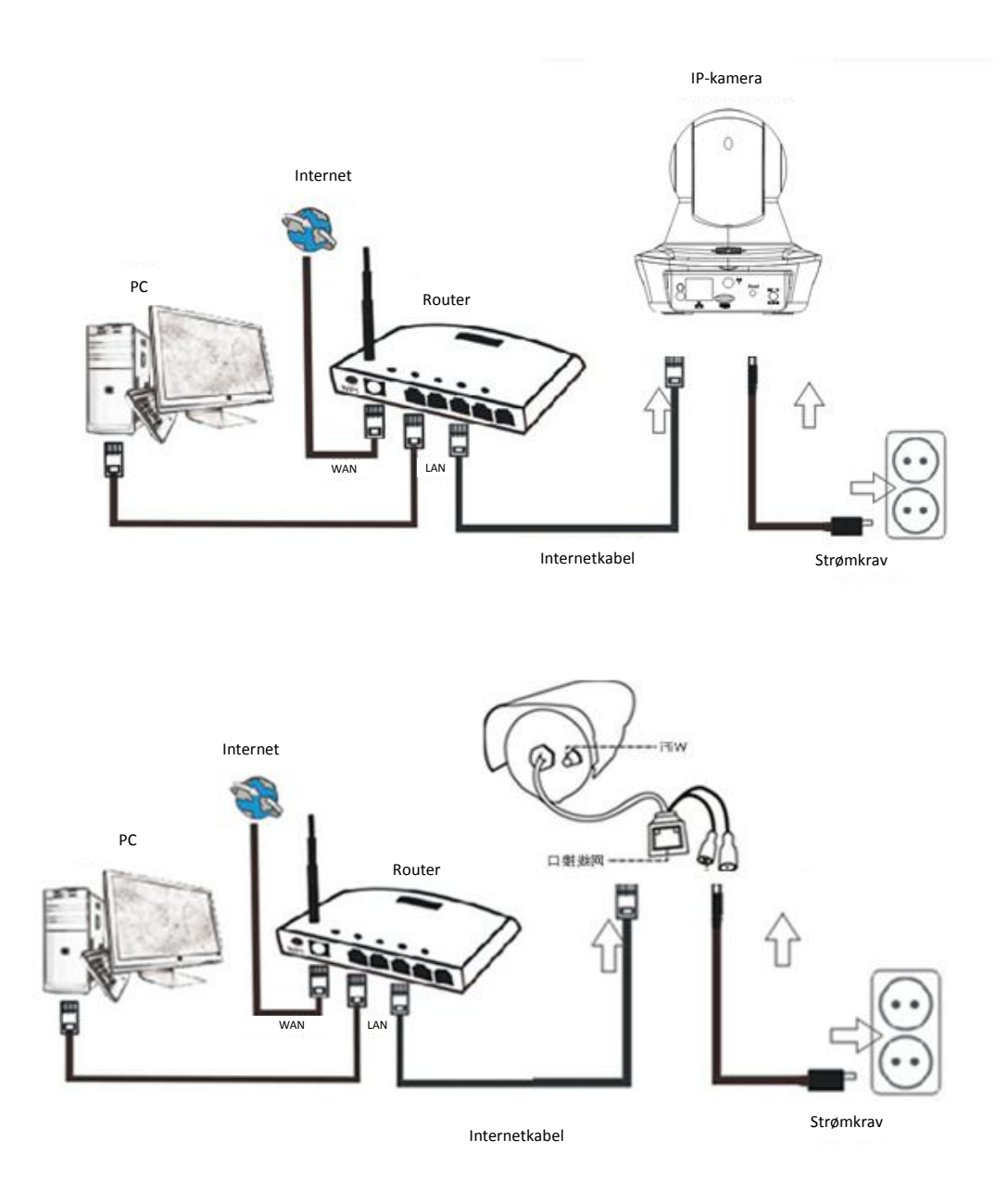

Forbind kameraet til routeren ved hjælp af internetkablet, og forbind netledningen til lysnettet, som vist på tegningen herover.

## 1. Installation af søgeværktøjet Search Tool

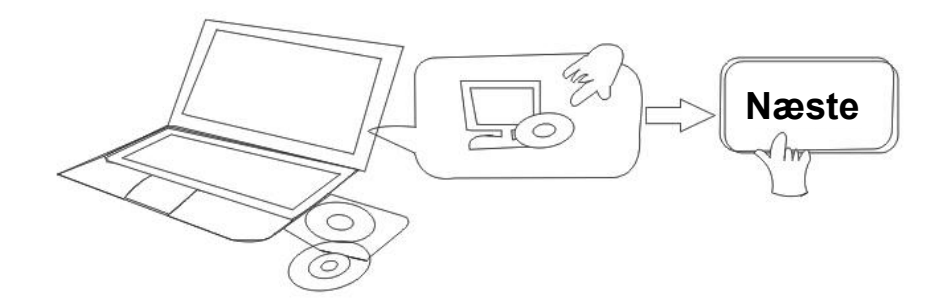

Indsæt CD'en og installér følgende software:

- Åbn filen "IPO-1320MK2& IPC-1030MK2", klik på "OCX setup" "Next" "Install" "Finish" (OCX opsætning - Næste - Installér - Afslut).
- 2. Åbn filen "Search Tool", kopiér "Search Tool" til skrivebordet og start programmet.

## 2. Log IP-kameraet ind på LAN-netværket

Når hardwaren er blevet korrekt forbundet, skal du starte søgeværktøjet Search Tool, hvorefter kameraets IP-adresse automatisk vises.

| Device | Name             | IP Address         | P2P-ID            | System Version | App Version   | MAC     |
|--------|------------------|--------------------|-------------------|----------------|---------------|---------|
| ]      | 3louhoumenlouti  | 192.168.1.200:2000 | JWEV-078461-MKPDZ | 67.2.2.154     | 9.0.4.72      | 00-B1-C |
| E      | IP Camera        | 192.168.1.101:80   | WXH-000002-BCFEB  | V7.1.4.1.13    | E-22.0.720.18 | 00-E0-F |
| н      | TPCAM            | 192.168.1.150:99   |                   | 67.4.66.13     | 9.0.720.65    | 00-D0-B |
| E      |                  | 192.168.1.251:8082 | HWAA-014476-EBAAC | V7.1.4.1.13    | E-41.1.720.19 | 00-E0-F |
| E      |                  | 192.168.1.250:8081 | HWAA-006106-EBAFC | V7.1.4.1.13    | E-21.0.720.15 | AC-A2-1 |
| н      | 3loucriejian2    | 192.168.1.205:2005 | JWEV-136168-VMPLP | 67.4.64.45     | 9.0.720.65    | 00-D5-2 |
| )      | IPCAM            | 192.168.1.114:99   | WXO-000002-EAEAD  | 67.2.6.10      | 9.0.4.72      | 00-D6-1 |
| ]      | 3louhoumenlouti  | 192.168.1.203:2003 | JWEV-115132-DPHRB | 67.2.2.185     | 9.0.4.72      | 00-D7-1 |
| ]      | 5louqianmenlouti | 192.168.1.207:2007 | JWEV-078380-HDKGG | 67.2.2.154     | 9.0.19.45     | 00-97-9 |
|        |                  |                    |                   |                |               |         |
|        |                  |                    |                   |                |               |         |

Bemærk: Hvis programmet Search Tool viser meddelelsen "<u>Subnet mask does not</u>

match" (subnet-maske matcher ikke), skal du klikke på knappen

IP Match

Dobbeltklik på kameraets IP-adresse i Search Tool.

I din standardbrowser vises en log ind-skærm som den, der er vist herunder:

|                                | Windows Security                                                                      | ×   |
|--------------------------------|---------------------------------------------------------------------------------------|-----|
| iexplore.e                     | xe                                                                                    |     |
| The server 19<br>server report | 92.168.1.135 is asking for your user name and password. These set is from index.html. | e   |
| Warning: Yo                    | ur user name and password will be sent using basic                                    |     |
| authenticatio                  | on on a connection that isn't secure.                                                 |     |
|                                |                                                                                       |     |
|                                | admin                                                                                 |     |
|                                | •••••                                                                                 |     |
|                                | Remember my credentials                                                               |     |
|                                |                                                                                       | - i |
|                                | OK Cance                                                                              |     |
|                                |                                                                                       |     |

Bemærk: Både brugernavn og kode skal være "admin"

(Du bør af sikkerhedshensyn ændre både brugernavnet og koden senere)

Når du har indtastet det korrekte brugernavn og kode, vises **Log in**-skærmen. (Der er understøttelse for, at op til 6 gæster kan kigge med online på samme tid) Language: English | 简体中文 Français Swedish Español Portugués Italiano Deutsch Русский 한국의 Nederlands 日本語 Polish Danish Finnish |

| 8 | Intelligent mode, suitable for IE, Google, Firefox browser |  |
|---|------------------------------------------------------------|--|
|   | Login                                                      |  |
|   | No Plug-In(For phoneJPEG)                                  |  |
|   | Login                                                      |  |
|   | Intelligent online playback                                |  |
|   | Login                                                      |  |

**Bemærk:** Hvis OCX allerede er blevet installeret, kan du logge ind direkte. Hvis ikke, skal du først installere OCX.

- A. Klik på "OCX" for at downloade og installere programmet.
- B. Genindlæs hjemmesiden og log ind igen, hvorefter video fra kameraet vil kunne ses, som vist herunder.

### Live video

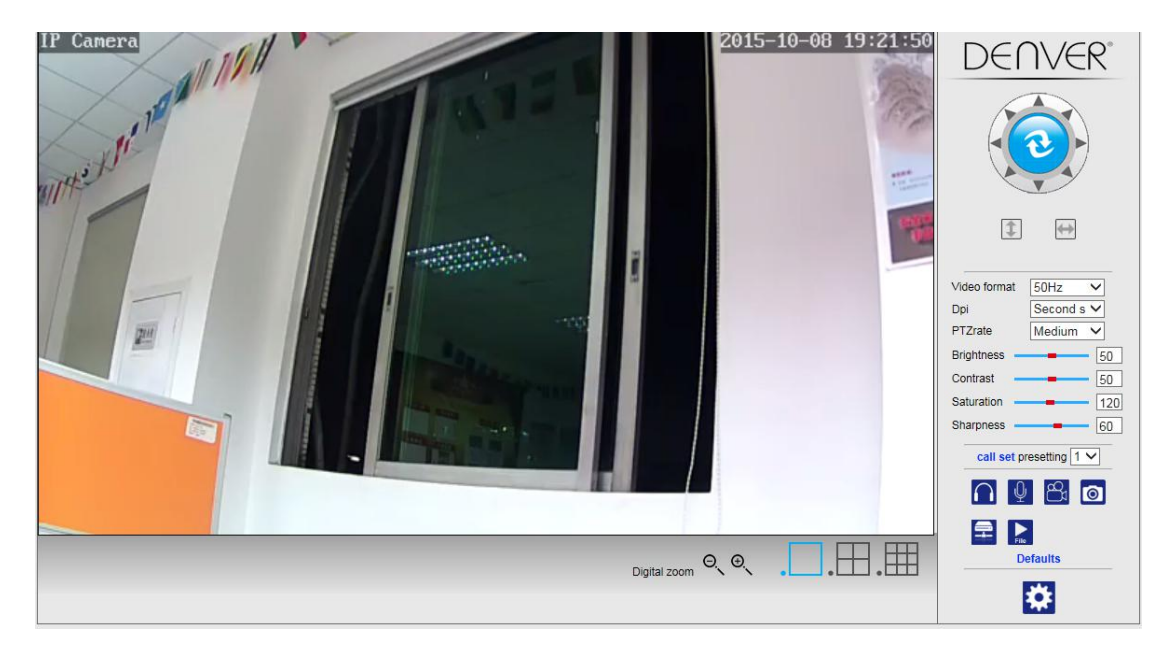

## 3. Trådløse indstillinger

- 1. Klik på knappen indstillinger.
- 2. Søg efter WIFI-signaler og vælg det ønskede SSID.
- 3. Kontrollér, at alle parametre er de samme som i din router, og indtast koden til WIFI-netværket.
- 4. Efter 30 sekunder skal du klikke på "Check", hvorefter du vil se en meddelelse om, at WIFI-opsætningen er gennemført korrekt.
- 5. Hvis opsætningen er korrekt gennemført, skal du blot gå tilbage og vælge "Apply" (anvend) og dernæst frakoble netværkskablet.

**Bemærk:** Hvis søgeværktøjet ikke kan finde kameraets IP-adresse, skal du forbinde internetkablet igen og tjekke WIFI-indstillingerne.

|                      | Wireless     | Device information     |
|----------------------|--------------|------------------------|
| Enable Wireless      | ● On ○ Off   | Time set               |
| SSID                 | search       | Video settings         |
| O the                |              | Audio Settings         |
| Security mode        | WPA-PSK V    | Record Settings        |
| WPA Algorithm        | AES 🗸        | Alarm Service Settings |
| Key                  | •••••        | Email                  |
| Re-type key          | •••••        | FTP                    |
| heck Wireless Setun  | check        | System Log             |
| Sheck Wireless Selup | CIECK        | Network Settings       |
|                      |              | Wireless               |
|                      | Apply Cancel | DDDNS Settings         |
|                      |              | UPnP set               |
|                      |              | PTZ set                |
|                      |              | Multiple settings      |
|                      |              | User Settings          |
|                      |              | Maintain               |
|                      |              | ONVIF                  |
|                      |              | Motion detection       |
|                      |              | Auto Snap              |
|                      |              | Video shade            |
|                      |              | Image                  |
|                      |              | Back                   |

### Tjek af WIFI signal og tilslutningsstatus

Checking WiFi, please wait about 30 seconds.

Connected to WiFi successfully. Select "Apply" to save these settings.

close

# 4. Device information Setting (opsætning af enhedsoplysninger)

- 1) Klik på ikonet for at få adgang til indstillingerne for "Device information", enhedsoplysninger.
- 2) Du vil nu få vist alle oplysninger om IP-kameraet.

| Device information         |                      |                        |
|----------------------------|----------------------|------------------------|
| Device ID:                 | IPCAM                | Time set               |
| P2P ID :                   | WXH-000002-BCFEB     | Video settings         |
| Network Connection Status: | LAN                  | Audio Settings         |
| Current Visitors:          | 0                    | Record Settings        |
| Software Version:          | V7.1.4.1.13-20150521 | Alarm Service Settings |
| Webware Version:           | E-22.0.720.18        | Email ETD              |
| Mac address:               | 00:E0:F8:02:A4:4D    | System Log             |
| IP address:                | 192.168.1.153        | Network Settings       |
| Subnet mask:               | 255.255.255.0        | Wireless               |
| Gateway:                   | 192.168.1.1          | DDNS Settings          |
| Primary DNS:               | 202.96.134.33        | PTZ set                |
| Secondary DNS:             | 202.96.128.86        | Multiple settings      |
| Manufacture's DDNS status: | Failed               | Maintain               |
| Third Party DDNS status:   | disabled             | ONVIF                  |
| System Start Time:         | 1970-01-01 08:00:18  | Motion detection       |
|                            |                      | Auto Snap              |
|                            |                      | Video mask             |
|                            |                      | Image                  |
|                            |                      | Back                   |

## 5. Time Settings (tidsindstillinger)

- 1) Klik på ikonet for at få adgang til tidsindstillingerne "Time".
- 2) Du kan vælge en hvilken som helst NTP-server, klik dernæst på "Apply" (anvend).
- 3) Vælg det ønskede tidspunkt og klik på "Apply" for at aktivere det.

|                     | Time Settings                      | Device information     |
|---------------------|------------------------------------|------------------------|
| vice Date Time      | 2015-09-21 15:15:36                | Time set               |
|                     |                                    | Video settings         |
| Network Time Server |                                    | Audio Settings         |
| NTP server          | time.windows.com V                 | Record Settings        |
| Interval            |                                    | Alarm Service Settings |
|                     | CONT (09.00) Delles Siesses Trinsi | Email                  |
| e zone              |                                    | FTP                    |
|                     |                                    | System Log             |
|                     |                                    | Network Settings       |
|                     | Sync with PC time Apply            | Wireless               |
| Зулс магте але Арру | DDNS Settings                      |                        |
|                     |                                    |                        |
|                     |                                    | Multiple settings      |
|                     |                                    | User Settings          |
|                     |                                    | Maintain               |
|                     |                                    | ONVIF                  |
|                     |                                    | Motion detection       |
|                     |                                    | Auto Snap              |
|                     |                                    | Video mask             |
|                     |                                    | Image                  |
|                     |                                    |                        |

# 6. Record settings (optageindstillinger)

#### Optagelse på TF-kort 6.1

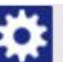

1) Klik på ikonet for at få adgang til optageindstillingerne "Record".

- 2) Vælg "on" (til).
- 3) Vælg mellem "First stream" (første stream) eller "Second stream" (anden stream).
- 4) Vælg tidsplanen for optagelse.
- 5) Klik på "Apply" for at anvende.

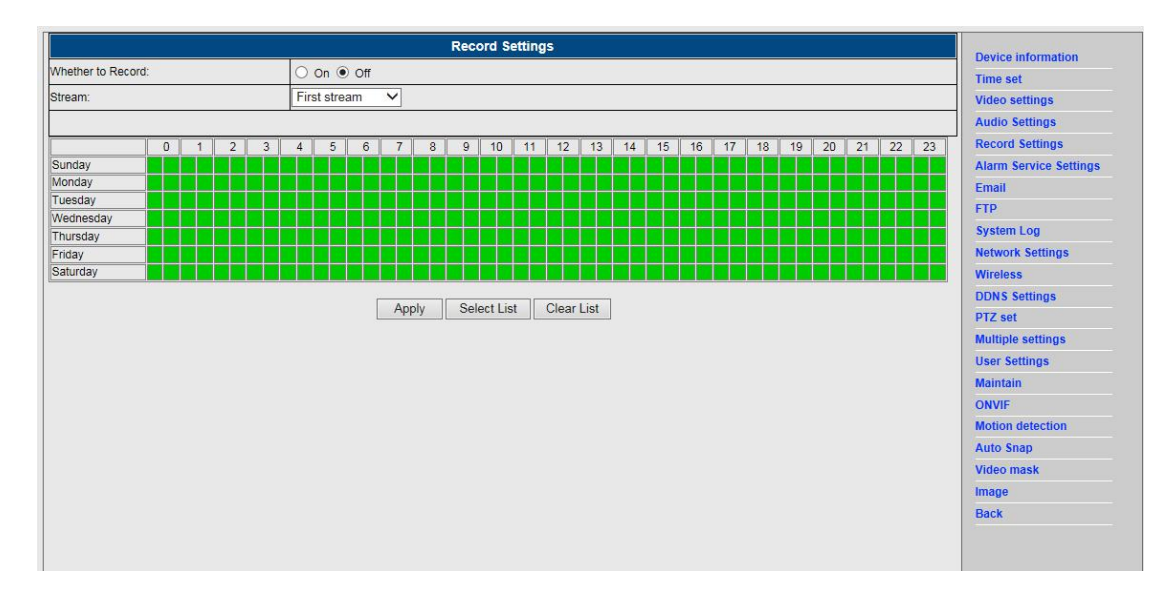

#### **Optagelse til computerens harddisk** 6.2

- 1) Startskærmen ser ud som vist herunder:
- Klik på 2)

og vælg optagesti.

Klik på for at starte optagelsen. 3)

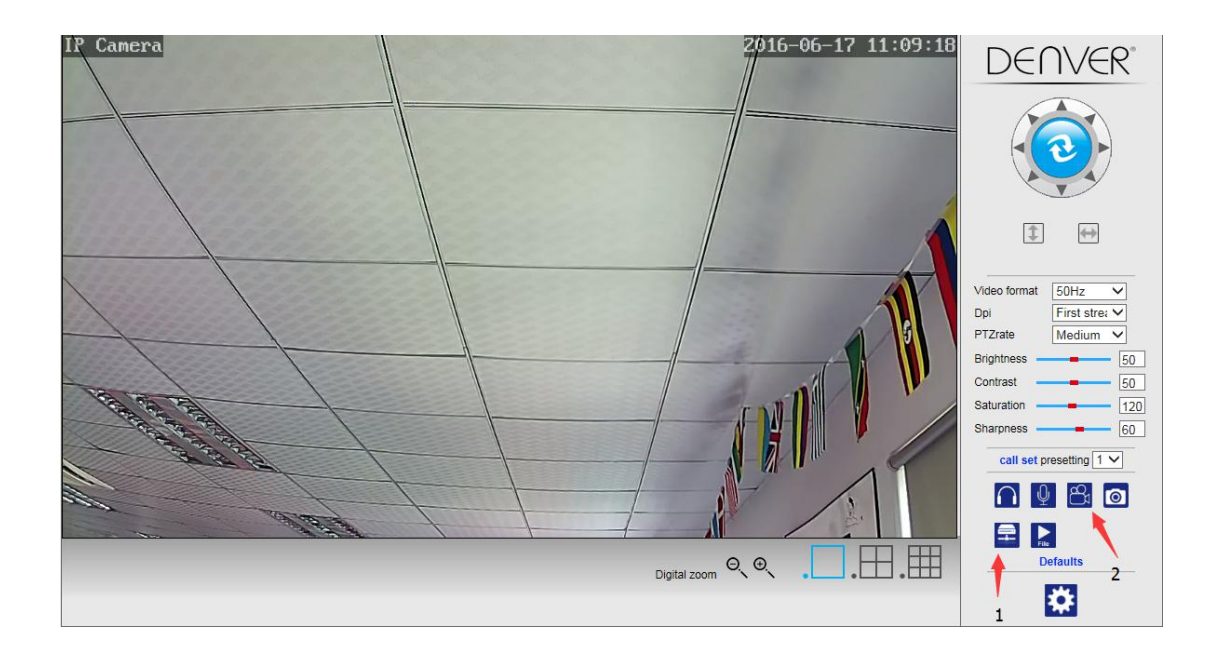

Bemærk: Hvis du ikke kan ændre optagestien, skal du følge nedenstående vejledning:

| Device | Name             | IP Address         | P2P-ID            | System Version | App Version   | MAC     |
|--------|------------------|--------------------|-------------------|----------------|---------------|---------|
| 1      | 3louhoumenlouti  | 192.168.1.200:2000 | JWEV-078461-MKPDZ | 67.2.2.154     | 9.0.4.72      | 00-B1-C |
|        | IP Camera        | 192.168.1.101:80   | WXH-000002-BCFEB  | V7.1.4.1.13    | E-22.0.720.18 | 00-E0-F |
| ł      | TPCAM            | 192.168.1.150:99   |                   | 67.4.66.13     | 9.0.720.65    | 00-D0-E |
| 5      |                  | 192.168.1.251:8082 | HWAA-014476-EBAAC | V7.1.4.1.13    | E-41.1.720.19 | 00-E0-F |
| -      |                  | 192.168.1.250:8081 | HWAA-006106-EBAFC | V7.1.4.1.13    | E-21.0.720.15 | AC-A2-  |
| 4      | 3loucriejian2    | 192.168.1.205:2005 | JWEV-136168-VMPLP | 67.4.64.45     | 9.0.720.65    | 00-D5-2 |
|        | IPCAM            | 192.168.1.114:99   | WXO-000002-EAEAD  | 67.2.6.10      | 9.0.4.72      | 00-D6-  |
|        | 3louhoumenlouti  | 192.168.1.203:2003 | JWEV-115132-DPHRB | 67.2.2.185     | 9.0.4.72      | 00-D7-1 |
|        | 5louqianmenlouti | 192.168.1.207:2007 | JWEV-078380-HDKGG | 67.2.2.154     | 9.0.19.45     | 00-97-9 |
|        |                  |                    |                   |                |               |         |
|        |                  |                    |                   |                |               |         |

Åbn først søgeværktøjet, find kameraets IP-adresse og kopiér den:

Åbn herefter din Internet Explorer som administrator:

| e  | Open                      |
|----|---------------------------|
| pl | Open file location        |
|    | Run as administrator      |
|    | Pin to Start              |
|    | Unpin from taskbar        |
|    | Restore previous versions |
|    | Send to >                 |
|    | Cut                       |
|    | Сору                      |
|    | Create shortcut           |
|    | Delete                    |
|    | Rename                    |
|    | Properties                |

Sæt til sidst kameraets IP-adresse ind i Internet Explorer og klik "Enter", hvorefter du kan ændre videostien, som vist herunder :

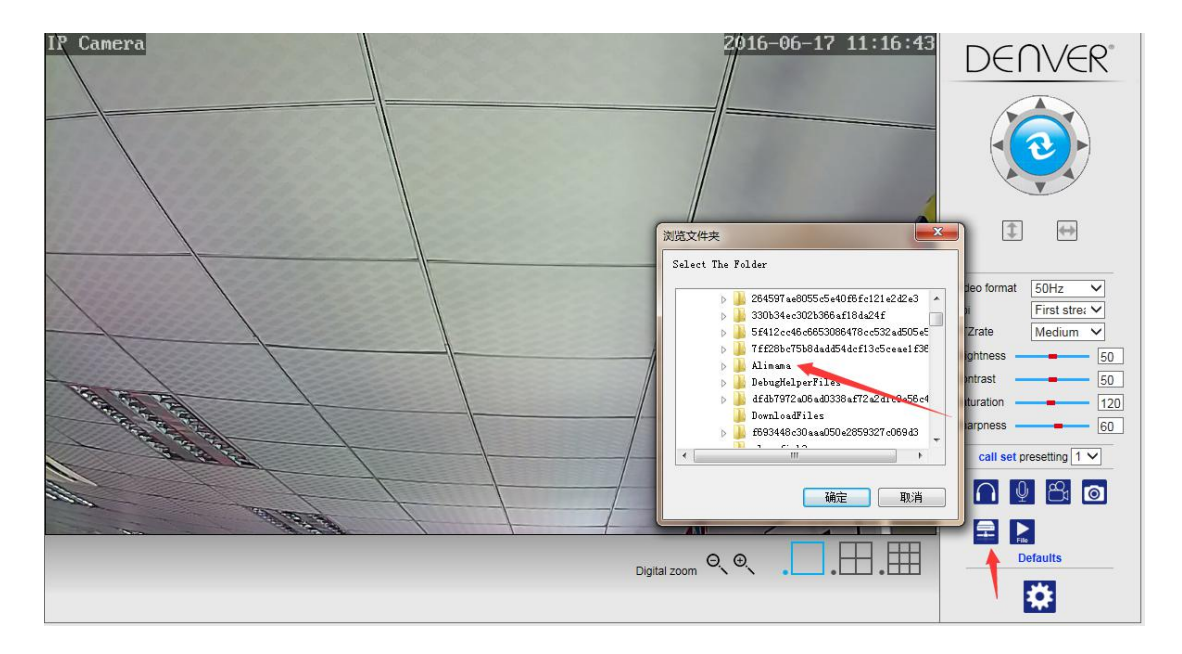

# 7. Alarm Settings & Motion Detection Configuration (konfiguration af alarmindstillinger & bevægelsesdetektion)

 Som det første skal du aktivere funktionen "Motion detection" (bevægelsesdetektion) og vælge den del af skærmbilledet, der skal overvåges (du kan ændre det udvalgte område efter behov senere).

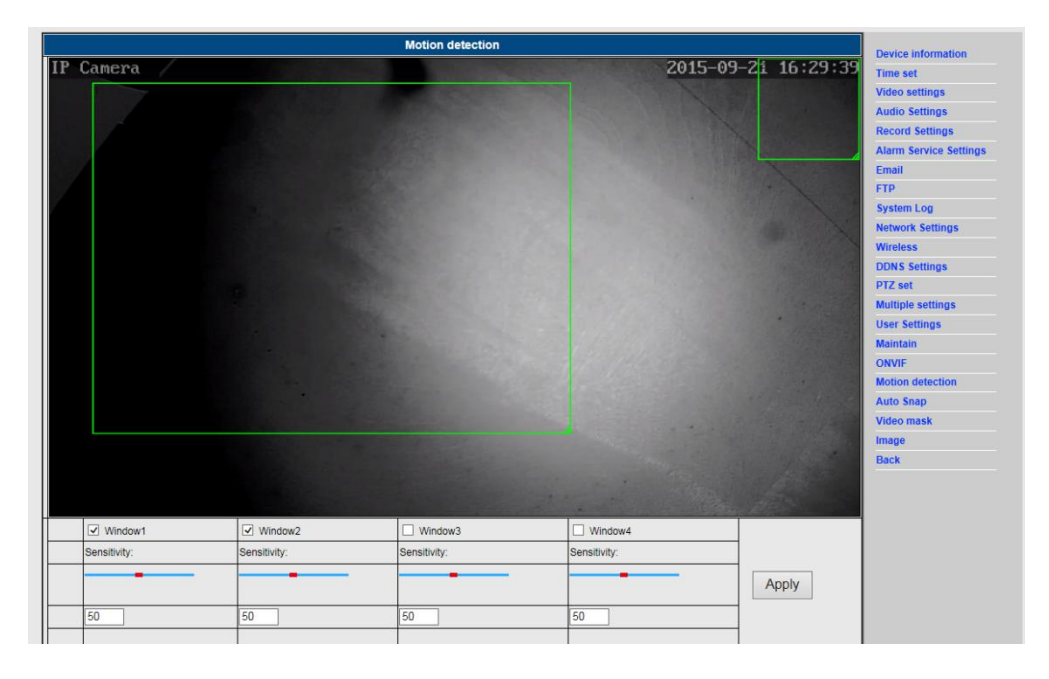

2) Du kan vælge punktet "Alarm trigger ringtone" (ringetone ved udløsning af alarm) og time schedule (tidsplan) og dernæst klikke på "Apply" (anvend). Hvis bevægelsesdetektoren registrerer en bevægelse indenfor det konfigurerede område, ringer alarmklokken (modeller uden audiofunktion tilbyder ikke funktionen ringetone ved udløsning af alarm).

|                                             | Alarm                                                 | Davias information     |
|---------------------------------------------|-------------------------------------------------------|------------------------|
|                                             | E-mail Alarm and Send Picture                         | Time set               |
|                                             | Save Picture to the FTP Server                        | Video sottings         |
|                                             | Save Video to the FTP Server                          | Audio Settings         |
|                                             |                                                       | Record Settings        |
| Linkage set                                 |                                                       | Alarm Service Settings |
|                                             |                                                       | Email                  |
|                                             | Save Video to the SD card                             | CING                   |
|                                             | The alarm triggering siren                            | Fireform Long          |
|                                             | Alarm preset                                          | Notwork Sottings       |
| age capture number                          |                                                       | Network Settings       |
| bedule                                      | Select List Clear List                                | wireless               |
|                                             |                                                       | DDNS Settings          |
| unday                                       | 4 5 0 7 8 9 10 11 12 13 14 15 10 17 18 19 20 21 22 23 | PIZ set                |
| onday <b>Bara a a a a a</b>                 |                                                       | Multiple settings      |
| esday                                       |                                                       | User Settings          |
| ursday                                      |                                                       | Maintain               |
| iday da da da da da da da da da da da da da |                                                       | ONVIF                  |
| turday                                      |                                                       | Motion detection       |
|                                             | Apply Cancel                                          | Auto Snap              |
|                                             |                                                       | Video mask             |
|                                             |                                                       | Image                  |
|                                             |                                                       |                        |

# 8. Alarm Notification Setting & Email, FTP (indstillinger for alarmnotifikation & e-mail samt FTP)

 Konfiguration af e-mail-skærmen anvendes til klargøring af alarmfunktionen. Hvis dit kameras bevægelsesdetektor udløses, modtager du en e-mail med vedhæftede fotos.
 Forudsætningen for dette er korrekt opsætning og test af denne service. Herunder kan du som eksempel se konfigurationen for en Gmail-konto:

|                     | Email Setting                         | Device information     |
|---------------------|---------------------------------------|------------------------|
| SMTP server:        | smtp.gmail.com Server Port 25         | Time set               |
| Safe link           | STARTTLS V                            | Video settings         |
| Authentication      | ● On ○ Off                            | Audio Settings         |
| Jser name           | 22222222@gmail.com                    | Record Settings        |
| Password            |                                       | Alarm Service Settings |
| Receiver            | 1111111100mmail.com                   | Email                  |
| Render              | 22222222221@amail.com                 | FTP                    |
|                     |                                       | System Log             |
| Subject             | test                                  | Network Settings       |
| Messane             | ok                                    | Wireless               |
|                     |                                       | DDNS Settings          |
|                     | ✓                                     | PTZ set                |
|                     | (the max length is 127)               | Multiple settings      |
| Fest Email settings | Test Please set first, and then test. | User Settings          |
|                     |                                       | Maintain               |
|                     | Apply Cancel                          | ONVIF                  |
|                     |                                       | Motion detection       |
|                     |                                       | Auto Snap              |
|                     |                                       | Video mask             |
|                     |                                       | Image                  |
|                     |                                       | Back                   |
|                     |                                       |                        |

**Bemærk:** Denne funktion fungerer kun, hvis IP-kameraet er forbundet til netværket. Hvis du anvender Gmail, skal du konfigurere porten som 465 og SSL som TLS . Men det vigtigste er, at du tjekker, at din e-mail-klient har SMTP aktiveret.

Efter den første test-e-mail vil du modtage en e-mail fra google med et logind-forsøg.

### Mulighed 2:

Skift dine indstillinger, så mindre sikre apps har adgang til din konto, som vist herunder :

- 1. Gå til afsnittet "Less secure apps" (mindre sikre apps), i my account (min konto).
- 2. Gå herefter til "Access for less secure apps" (adgang for mindre sikre apps), vælg Turn on for at slå funktionen til. (Note til Google Apps-brugere : Denne indstilling er skjult, hvis din administrator har låst adgang til kontoen for mindre sikre apps).
- 3. Yderligere oplysninger om mindre sikre apps finder du på dette link : https://support.google.com/a/answer/6260879?hl=en.
- 2) FTP service er en forudsætning for alarmfunktionen. Hvis bevægelsesdetektoren udløser dit kamera, vil en e-mail med vedhæftede fotos blive fremsendt til dig. For at dette kan gennemføres, kræves det, at du konfigurerer din e-mail-service korrekt og tjekker funktionaliteten. For eksempel:

|                  | FTP                                 | Device information     |
|------------------|-------------------------------------|------------------------|
| Server Address   | 192.168.1.54                        | Time set               |
| Server Port      | 21                                  | Video settings         |
| ser name         | admin                               | Audio Settings         |
| assword          |                                     | Record Settings        |
| assivo modo      | 0.02.0.04                           | Alarm Service Settings |
| lasive mode      |                                     | Email                  |
| orage Path       | 1                                   | FTP                    |
| est FTP settings | Test Please set first and then test | System Log             |
|                  |                                     | Network Settings       |
|                  | Apply Cancel                        | Wireless               |
|                  |                                     | DDNS Settings          |
|                  |                                     | PTZ set                |
|                  |                                     | Multiple settings      |
|                  |                                     | User Settings          |
|                  |                                     | Maintain               |
|                  |                                     | ONVIF                  |
|                  |                                     | Motion detection       |
|                  |                                     | Auto Snap              |
|                  |                                     | Video mask             |
|                  |                                     | Image                  |
|                  |                                     |                        |

3) Alarm Service Settings (alarm serviceindstillinger); her skal du indtaste de samme indstillinger som vist på tegningen herunder:

|                                                                                                    | Akim                                                  | Device information     |
|----------------------------------------------------------------------------------------------------|-------------------------------------------------------|------------------------|
|                                                                                                    | E-mail Alarm and Send Picture                         | Time set               |
|                                                                                                    | Save Picture to the FTP Server                        | Video settings         |
|                                                                                                    | Save Video to the FTP Server                          | Audio Settings         |
|                                                                                                    | Relay out 5 sec V                                     | Record Settings        |
| Linkage set                                                                                                    | Save Picture to the SD Card                           | Alarm Service Settings |
|                                                                                                    | Save Video to the SD card                             | Email                  |
|                                                                                                    |                                                       | FTP                    |
|                                                                                                    |                                                       | System Log             |
| no capturo numbor                                                                                               |                                                       | Network Settings       |
| ge capture number                                                                                               |                                                       | Wireless               |
| edule                                                                                                    | Select List Clear List                                | DDNS Settings          |
| 0 1 2 3                                                                                                    | 4 5 6 7 8 9 10 11 12 13 14 15 16 17 18 19 20 21 22 23 | PTZ set                |
| iday<br>nday                                                                                                    |                                                       | Multiple settings      |
| sday                                                                                                    |                                                       | User Settings          |
| dnesday<br>Irsday                                                                                               |                                                       | Maintain               |
| lay                                                                                                    |                                                       | ONVIF                  |
| urday and a second second second second second second second second second second second second second second s |                                                       | Motion detection       |
|                                                                                                    | Apply Cancel                                          | Auto Snap              |
|                                                                                                    |                                                       | Video mask             |
|                                                                                                    |                                                       | Image                  |
|                                                                                                    |                                                       | Back                   |

# 9. System log & Net work setting (systemlog og netværksindstillinger)

1). Systemloggen er beregnet til, at administratorer kan overvåge systemets drift.

| [1070 01 01 08:00:27] warming: ini fila/config wifiar ini) not found!!!                                                                                                    |     |                        |
|----------------------------------------------------------------------------------------------------|-----|------------------------|
| [1970 0] 01 08:00:301 inc server start.                                                                                                    |     | Device information     |
| [1970 01 01 08:00:31] user(admin) login for live stream.                                                                                                    |     | Device information     |
| [1970 01 01 08:00:31] user(admin) login for live stream.                                                                                                    |     | Time set               |
| [1970_01_01 12:37:51] user(admin) login for live stream.                                                                                                    |     | Video settings         |
| [1970_01_01 12:41:24] user(admin) logout from live stream.                                                                                                    |     |                        |
| [1970_01_01_20:47:23] ircut: display switch (blackwhite -> color).                                                                                                    |     | Audio Settings         |
| [1970 01 01 20:49:37] ircut: display switch(color -> blackwhite).                                                                                                    |     | Record Settings        |
| [1970 01 01 21:13:50] ircut: display switch(plackwhite -> color).                                                                                                    |     | Alarm Convice Settings |
| [1970_01_01 21:15:00] front: display switch(blockwhite -> color).                                                                                                    |     | Alarm Service Settings |
| (1970 01 02 05:28:03) ircut: display switch(color -> blackwhite).                                                                                                    |     | Email                  |
| [1970 01 02 05:57:22] ircut: display switch(blackwhite -> color).                                                                                                    |     | FTP                    |
| [1970_01_02 06:49:06] ircut: display switch(color -> blackwhite).                                                                                                    |     | Eventern Log           |
| <pre>[1970_01_02 19:47:00] ircut: display switch(blackwhite -&gt; color).</pre>                                                                                                    |     | System Log             |
| <pre>[1970_01_03_03:39:48] ircut: display switch(color -&gt; blackwhite).</pre>                                                                                                    |     | Network Settings       |
| [1970 01 03 20:49:19] ircut: display switch (blackwhite -> color).                                                                                                    |     | Wireless               |
| [1970 0] 03 21:0:33 first: display switch(blockwhite -> color)                                                                                                    |     |                        |
| [1970 01 04 00:08:44] ircut: display switch(color -> blackwhite).                                                                                                    |     | DDNS Settings          |
| [1970 01 04 00:23:25] ircut: display switch (blackwhite -> color).                                                                                                    |     | PTZ set                |
| [1970_01_04 01:20:35] ircut: display switch(color -> blackwhite).                                                                                                    |     | Multiple settings      |
| [1970_01_04 01:26:07] ircut: display switch(blackwhite -> color).                                                                                                    |     | maniple octango        |
| [1970_01_04_01:34:25] ircut: display switch(color -> blackwhite).                                                                                                    |     | User Settings          |
| [1970 01 04 01:40:48] ircuit display switch(blackwhite -> color).                                                                                                    |     | Maintain               |
| [1970 01 04 01:54:51] ifcut: display switch(color -> blackwhite).                                                                                                    |     | ONNIE                  |
| [1970 01 04 02:28:42] ircut: display switch(color -> blackwhite).                                                                                                    |     | ORVI                   |
| [1970 01 04 21:39:39] ircut: display switch (blackwhite -> color).                                                                                                    |     | Motion detection       |
| [2015_08_31 18:22:47] ircut: display switch(color -> blackwhite).                                                                                                    |     | Auto Snap              |
| <pre>[2015_09_01 06:35:25] ircut: display switch(blackwhite -&gt; color).</pre>                                                                                                    |     | Video mask             |
| [2015_09_01 18:01:27] ircut: display switch(color -> blackwhite).                                                                                                    |     | Video mask             |
| [2015_09_02_06:42:50] ircut: display Switch(plackWhite -> color).                                                                                                    |     | Image                  |
| [2015_00_2 15:01:56] user(admin) logant from live stream.                                                                                                    |     | Back                   |
| [2015_05_02 l2:10:10:10:10] doct in logical life structure in life structure in life structure in large structure in life structure in lif | 1.1 |                        |
| [2015 09 03 06:22:41] ircut: display switch(blackwhite -> color).                                                                                                    | ~   |                        |
|                                                                                                    |     |                        |
| Clear Log Retresh                                                                                                    |     |                        |
|                                                                                                    |     |                        |
|                                                                                                    |     |                        |

2). I "Network Settings" (netværksindstillinger) kan du ændre IP-adresse, gateway og portnummer.

|                        | LAN Settings                                          | Device information    |
|------------------------|-------------------------------------------------------|-----------------------|
| IP Configuration Type  | Fixed IP Address                                      | Time set              |
| IP address             | 192.168.1.153                                         | Video settings        |
| Subnet mask            | 255.255.255.0                                         | Audio Settings        |
| Gateway                | 192.168.1.1                                           | Record Settings       |
| DNS Configuration Type | Manual DNS V                                          | Alarm Service Setting |
| Primary DNS            | 202.96.134.33                                         | Email                 |
| Secondary DNS          | 202.96.128.86                                         | FTP<br>System Log     |
| HTTP Port              | 80 (80 or1024~49151)                                  | Network Settings      |
| RTSP Port              | 554 (554 or1024~49151)                                | Wireless              |
| RTSP Permission verify | On Off (Note: Modify the settings, reboot the device) | DDNS Settings         |
|                        |                                                       | PTZ set               |
|                        | Apply Cancel                                          | Multiple settings     |
|                        |                                                       | User Settings         |
|                        |                                                       | Maintain              |
|                        |                                                       | ONVIF                 |
|                        |                                                       | Motion detection      |
|                        |                                                       | Auto Snap             |
|                        |                                                       | Video mask            |
|                        |                                                       | Image                 |

# 10. DDNS Setting (DDNS-indstillinger)

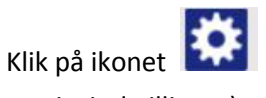

og vælg punktet "DDNS Service Settings" (DDNS

Back

serviceindstillinger).

1)

- 2) Vælg DDNS serveren og indtast dit DDNS brugernavn og kode.
- Send og opdatér, hvorefter DDNS status vil blive vist som "DDNS Succeed" (DDNS gennemført).

| ~               | DDNS                | Device information     |
|-----------------|---------------------|------------------------|
| Main DDNS       | ● On ○ Off          | Time set               |
| Server Address  | ipcpnp.com          | Video settings         |
| Server Port     | 80                  | Audio Settings         |
| User name       | d3334               | Record Settings        |
| Password        | ••••••              | Alarm Service Settings |
| 3th DDNS        |                     | Email                  |
| Server Provider |                     | FTP                    |
| Licer name      | muserid             | System Log             |
| Diser name      |                     | Wiroloss               |
| Password        | ••••••              | DDNE Sattinge          |
| Your Domain     | mydomain.dyndns.org | DDNS Settings          |
|                 |                     | PTZ Set                |
|                 | Apply Cancel        | Multiple settings      |
|                 |                     | User Settings          |
|                 |                     | Maintain               |
|                 |                     | ONVIF                  |
|                 |                     | Motion detection       |
|                 |                     | Auto Snap              |
|                 |                     | Video mask             |
|                 |                     | Image                  |
|                 |                     | Back                   |
|                 |                     |                        |
|                 |                     |                        |
|                 |                     |                        |
|                 |                     |                        |

# 11. PTZ Setting & User Setting (PTZ- og brugerindstillinger)

1). Her kan du foretage diverse indstillinger for panorering, tilt og zoom.

|                                 | PTZ set      | Device information     |
|---------------------------------|--------------|------------------------|
| uise laps                       | 1 (1-50)     | Time set               |
| Z speed                         | Fast V       | Video settings         |
| ntered after Self-check         | ● On ○ Off   | Audio Settings         |
| se the alarm while PTZ movement |              | Record Settings        |
|                                 |              | Alarm Service Settings |
|                                 | Apply Cancel | Email                  |
|                                 |              | FTP                    |
|                                 |              | System Log             |
|                                 |              | Network Settings       |
|                                 |              | Wireless               |
|                                 |              | DDNS Settings          |
|                                 |              | PTZ set                |
|                                 |              | Multiple settings      |
|                                 |              | User Settings          |
|                                 |              | Maintain               |
|                                 |              | ONVIF                  |
|                                 |              | Motion detection       |
|                                 |              | Auto Snap              |
|                                 |              | Video mask             |
|                                 |              | Image                  |
|                                 |              | Back                   |

### 2). Ændring af brugerkoden

| Device information                                                        | User Settings    |             |           |         |
|---------------------------------------------------------------------------|------------------|-------------|-----------|---------|
| Time set                                                                  | Re-type password | Password    | User name | Preview |
| Video settings                                                            | ••••             | ••••        | admin     | admin   |
| Audio Settings                                                            |                  |             |           | user    |
| Record Settings                                                           |                  |             |           | guest   |
| Alarm Service Settin                                                      |                  |             |           |         |
| Email                                                                     |                  | oply Cancel |           |         |
| FTP                                                                       |                  |             |           |         |
| System Log                                                                |                  |             |           |         |
| Network Settings                                                          |                  |             |           |         |
| Wireless                                                                  |                  |             |           |         |
| DDNS Settings                                                             |                  |             |           |         |
| PTZ set                                                                   |                  |             |           |         |
| Multiple settings                                                         |                  |             |           |         |
| User Settings                                                             |                  |             |           |         |
| ooor oottingo                                                             |                  |             |           |         |
| Maintain                                                                  |                  |             |           |         |
| Maintain<br>ONVIF                                                         |                  |             |           |         |
| Maintain<br>ONVIF<br>Motion detection                                     |                  |             |           |         |
| Maintain<br>ONVIF<br>Motion detection<br>Auto Snap                        |                  |             |           |         |
| Maintain<br>ONVIF<br>Motion detection<br>Auto Snap<br>Video mask          |                  |             |           |         |
| Maintain<br>ONVIF<br>Motion detection<br>Auto Snap<br>Video mask<br>Image |                  |             |           |         |

## 12. Multiple Settings (indstillinger for flere)

- 1) Opdatér enheden i LAN-søgningen, hvorefter du vil kunne se de andre kameraer, der er forbundet til samme LAN-netværk.
- 2) Klik på "2<sup>nd</sup> device" (2. enhed).
- 3) Klik på det kamera, du vil indsætte som 2. enhed, og indtast det korrekte brugernavn og kode.
- 4) Klik på "Apply" for at anvende.

| 5) | Du kan tilføje op til 9 kameraer under indstillinger for flere. |  |
|----|-----------------------------------------------------------------|--|
|----|-----------------------------------------------------------------|--|

|                      | Multiple settings                                                                                                    | Device information                           |
|----------------------|----------------------------------------------------------------------------------------------------|----------------------------------------------|
| Lan Search           | IP Camera(192.168.1.163)<br>IP Camera(192.168.1.104)<br>IP Camera(192.168.1.251)<br>IP Camera(192.168.1.198)<br>IP Camera(192.168.1.198) | Time set<br>Video settings<br>Audio Settings |
|                      | Demo(192.168.1.250)                                                                                                    | Record Settings                              |
|                      | Refresh                                                                                                    | Alarm Service Settings                       |
|                      | I NOR CON                                                                                                    | Email                                        |
| The 1st device       | Local Host                                                                                                    | FTP                                          |
| The 2nd device       | None                                                                                                    | System Log                                   |
| Overlay Camera Name: | IP Camera                                                                                                    | Network Settings                             |
| IP:                  | 192.168.1.198                                                                                                    | Wireless                                     |
| Port                 | 80                                                                                                    | DDNS Settings                                |
| Lisor                | admin                                                                                                    | P12 Set                                      |
| use.                 |                                                                                                    | Hear Cattings                                |
| Password.            | ****                                                                                                    | User Settings<br>Maintain                    |
|                      | Add Remove                                                                                                    | ONVE                                         |
| The 3rd device       | None                                                                                                    | Motion detection                             |
| The 4th device       | None                                                                                                    | Auto Snap                                    |
| The 5th device       | None                                                                                                    | Video mask                                   |
| The 6th device       | None                                                                                                    | Image                                        |
| The 7th device       | None                                                                                                    | Back                                         |
| The 8th device       | None                                                                                                    |                                              |
| The 9th device       | None                                                                                                    |                                              |
|                      | Apply Cancel                                                                                                    |                                              |

# 13. Maintainance (vedligeholdelse) & ONVIF

1) Med denne funktion kan du gendanne kameraets oprindelige indstillinger og gennemføre opdatering af dets firmware.

|                         | Initialize      | Device information     |
|-------------------------|-----------------|------------------------|
| Reboot                  | reboot          | Time set               |
| antara Fantara Dafanita |                 | Video settings         |
| estore Factory Delauits | factory default | Audio Settings         |
| norade                  | 浏览 ok           | Record Settings        |
| - Synauce               |                 | Alarm Service Settings |
|                         |                 | Email                  |
|                         |                 | FTP                    |
|                         |                 | System Log             |
|                         |                 | Network Settings       |
|                         |                 | Wireless               |
|                         |                 | DDNS Settings          |
|                         |                 | PTZ set                |
|                         |                 | Multiple settings      |
|                         |                 | User Settings          |
|                         |                 | Maintain               |
|                         |                 | ONVIF                  |
|                         |                 | Motion detection       |
|                         |                 | Auto Snap              |
|                         |                 | Video mask             |
|                         |                 | Image                  |
|                         |                 | Back                   |

#### 2) ONVIF understøttelse

|                           | ONVIF                  | Device information     |
|---------------------------|------------------------|------------------------|
| onvif:                    | ● On ○ Off             | Time set               |
| Server Port:              | 8080                   | Video settings         |
| Preview:                  | O Check type  No check | Audio Settings         |
| Time zone Settings:       | Allow O Prohibit       | Record Settings        |
| mage Parameters Settings: | Allow Probibit         | Alarm Service Settings |
|                           |                        | Email                  |
|                           |                        | FTP                    |
| Ana                       | Cancel                 | System Log             |
|                           | Gancer                 | Network Settings       |
|                           |                        | Wireless               |
|                           |                        | DDNS Settings          |
|                           |                        | PTZ set                |
|                           |                        | Multiple settings      |
|                           |                        | User Settings          |
|                           |                        | Maintain               |
|                           |                        | ONVIF                  |
|                           |                        | Motion detection       |
|                           |                        | Auto Snap              |
|                           |                        | Video mask             |
|                           |                        | Image                  |
|                           |                        | Back                   |

# 14. Auto Snap & Video Mark (automatisk snapshot & videomærke)

### 1) Optagelse af billeder på SD-kortet og upload via FTP

| Auto Snap                  |                                    | Device information     |
|----------------------------|------------------------------------|------------------------|
| SD card Snapshot interval: | 60 sec                             | Time est               |
|                            | Save Picture to the SD Card        | Video settings         |
| FTP Snapshot interval:     | 60 sec                             | Audio Settings         |
|                            | Save Picture to the FTP Server FTP | Record Settings        |
|                            |                                    | Alarm Service Settings |
|                            |                                    | Email                  |
|                            | Apply Cancel                       | FTP                    |
|                            |                                    | System Log             |
|                            |                                    | Network Settings       |
|                            |                                    | Wireless               |
|                            |                                    | DDNS Settings          |
|                            |                                    | PTZ set                |
|                            |                                    | Multiple settings      |
|                            |                                    | User Settings          |
|                            |                                    | Maintain               |
|                            |                                    | ONVIF                  |
|                            |                                    | Motion detection       |
|                            |                                    | Auto Snap              |
|                            |                                    | Video mask             |

Image Back 2) Vælg et udsnit af skærmen (du kan ændre størrelsen på vinduet), klik på "Apply" for at anvende, hvorefter et afdækket udsnit vises på skærmen.

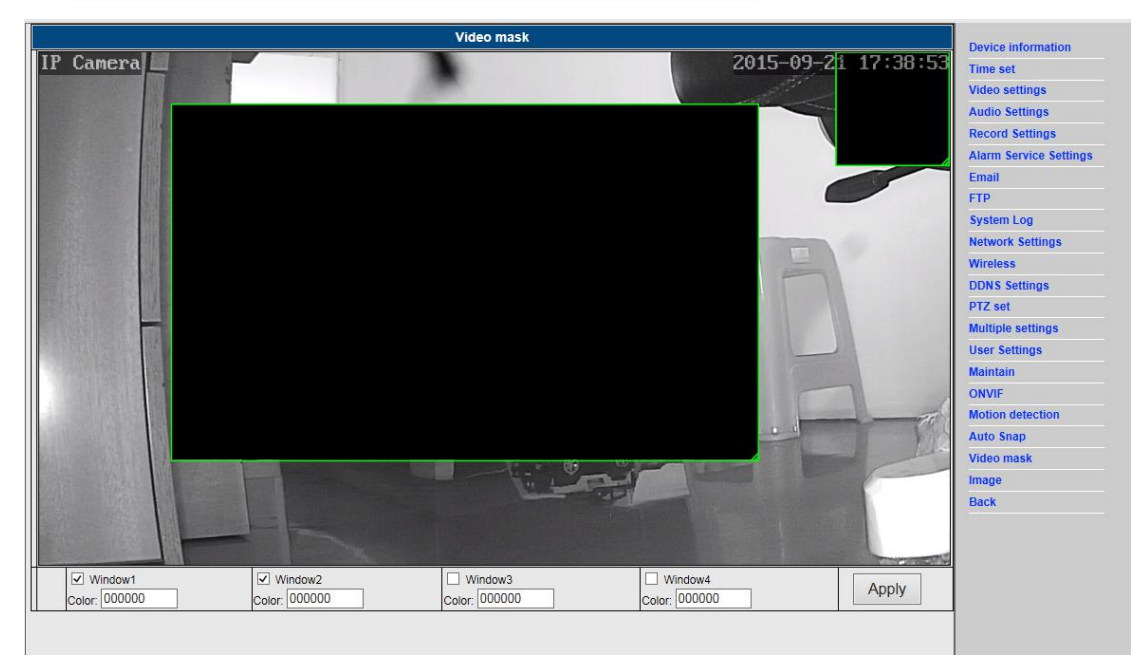

## 15. Image setting (billedindstillinger)

- 1) Klik på apply (anvend) for at justere brightness (lysstyrke), saturation (mætning), sharpness (skarphed), exposure (eksponering) og contrast (kontrast).
- 2) Klik på applikationen for at justere exposure mode (eksponeringstilstand), infrared lamp (infrarød lampe).
- 3) Klik på applikationen for at ændre værdien for IR-cut filter.
- Hvis du klikker på "Default", vil alle billedindstillinger blive nulstillet til standardværdierne.

| mage settings                                                                                                    | Device information                                                                                                    |
|----------------------------------------------------------------------------------------------------|----------------------------------------------------------------------------------------------------|
| 17 Coneval                                                                                                    | Time set                                                                                                    |
|                                                                                                    | Video settings                                                                                                    |
|                                                                                                    | Audio Settings                                                                                                    |
|                                                                                                    | Record Settings                                                                                                    |
|                                                                                                    | Alarm Service Settings                                                                                                    |
|                                                                                                    | Email                                                                                                    |
|                                                                                                    | FTP                                                                                                    |
|                                                                                                    | System Log                                                                                                    |
|                                                                                                    | Network Settings                                                                                                    |
|                                                                                                    | Wireless                                                                                                    |
|                                                                                                    | DDNS Sottings                                                                                                    |
|                                                                                                    | DDia Settings                                                                                                    |
|                                                                                                    | PTZ set                                                                                                    |
| Mode:Black And WhiteMode                                                                                                    | PTZ set<br>Multiple settings                                                                                                    |
| Mode:Black And WhiteMode Brightness: 56                                                                                                    | PTZ set<br>Multiple settings<br>User Settings                                                                                      |
| Mode:Black And WhiteMode Brightness: 56 Saturation: 148                                                                                                    | PTZ set<br>Multiple settings<br>User Settings<br>Maintain                                                                          |
| Mode:Black And WhiteMode       Brightness:     56       Saturation:     148       Contrast:     50                                                                                                    | PTZ set<br>Multiple settings<br>User Settings<br>Maintain<br>ONVIF                                                                 |
| Mode:Black And WhiteMode Brightness: 56 Saturation: 148 Contrast: 50 Sharphone: 70                                                                                                    | PTZ set<br>Multiple settings<br>User Settings<br>Maintain<br>ONVIF<br>Motion detection                                             |
| Mode:Black And WhiteMode<br>Brightness: 56<br>Saturation: 148<br>Contrast: 50<br>Sharpness: 79                                                                                                    | PTZ set<br>Multiple settings<br>User Settings<br>Maintain<br>ONVIF<br>Motion detection<br>Auto Snap                                |
| Mode:Black And WhiteMode         Brightness:       56         Saturation:       148         Contrast:       50         Sharpness:       79         AE targety:       100                                       | PTZ set<br>Multiple settings<br>User Settings<br>Maintain<br>ONVIF<br>Motion detection<br>Auto Snap<br>Video mask                  |
| Mode:Black And WhiteMode         Brightness:       56         Saturation:       148         Contrast:       50         Sharpness:       79         AE targety:       100         Flip       Mirror             | PTZ set<br>Multiple settings<br>User Settings<br>Maintain<br>ONVIF<br>Motion detection<br>Auto Snap<br>Video mask<br>Image         |
| Mode:Black And WhiteMode         Brightness:       56         Saturation:       148         Contrast:       50         Sharpness:       79         AE targety:       100         Flip       Mirror         WDR | PTZ set<br>Multiple settings<br>User Settings<br>Maintain<br>ONVIF<br>Motion detection<br>Auto Snap<br>Video mask<br>Image<br>Back |
| Mode:Black And WhiteMode Brightness Saturation:  Contrast Sharpness:  Filip Mirror  VDR Aemode: Auto                                                                                                    | PIZ set<br>Multiple settings<br>User Settings<br>Maintain<br>ONVIF<br>Motion detection<br>Auto Snap<br>Video mask<br>Image<br>Back |
| Mode:Black And WhiteMode Brightness: 56 Saturation: 148 Contrast: 50 Sharpness: 79 AE targety: 100 Filip Mirror WDR Aemode: Auto IR LED Control: Auto                                                          | PTZ set<br>Multiple settings<br>User Settings<br>Maintain<br>ONVIF<br>Motion detection<br>Auto Snap<br>Video mask<br>Image<br>Back |

### FAQ:

### A. Jeg har glemt min kode

- Nulstil dit kamera. Tænd kameraet og hold knappen RESET trykket ind i 10 sekunder.
   Denne knap finder du i bunden af kameraet. Hvis dit kamera er til udendørs brug, findes den hvide reset-knap for enden af netledningen.
- 2) Når du har gennemført nulstillingen, er alle kameraets oprindelige indstillinger blevet gendannet, således at brugernavn og kode igen er ændret til **"admin"**.

### B. Ingen video, der vises kun en sort skærm i browseren

Bemærk: Hvis der stadig ingen live video vises efter, at du har startet OCX ActiveX, skal du prøve at slå ActiveX til i Internet Explorers sikkerhedsindstillinger ved at gennemføre følgende trin:

- 1. Deaktivér din computers firewall.
- Skift indstillingerne for ActiveX i "Internet Explorer" browser > "Funktioner" >
   "Internetindstillinger" > "Sikkerhed" > "Brugerdefineret niveau" > "ActiveX-objekter og
   Plug-ins", alle punkter under ActiveX skal være "Slået til":

lsær:

Slå til: Hent usignerede ActiveX-objekter

Slå til: Initialiser og aktiver scripting af ActiveX-objekter, der ikke er markeret som sikre

Slå til: Kør ActiveX-objekter og plug-ins

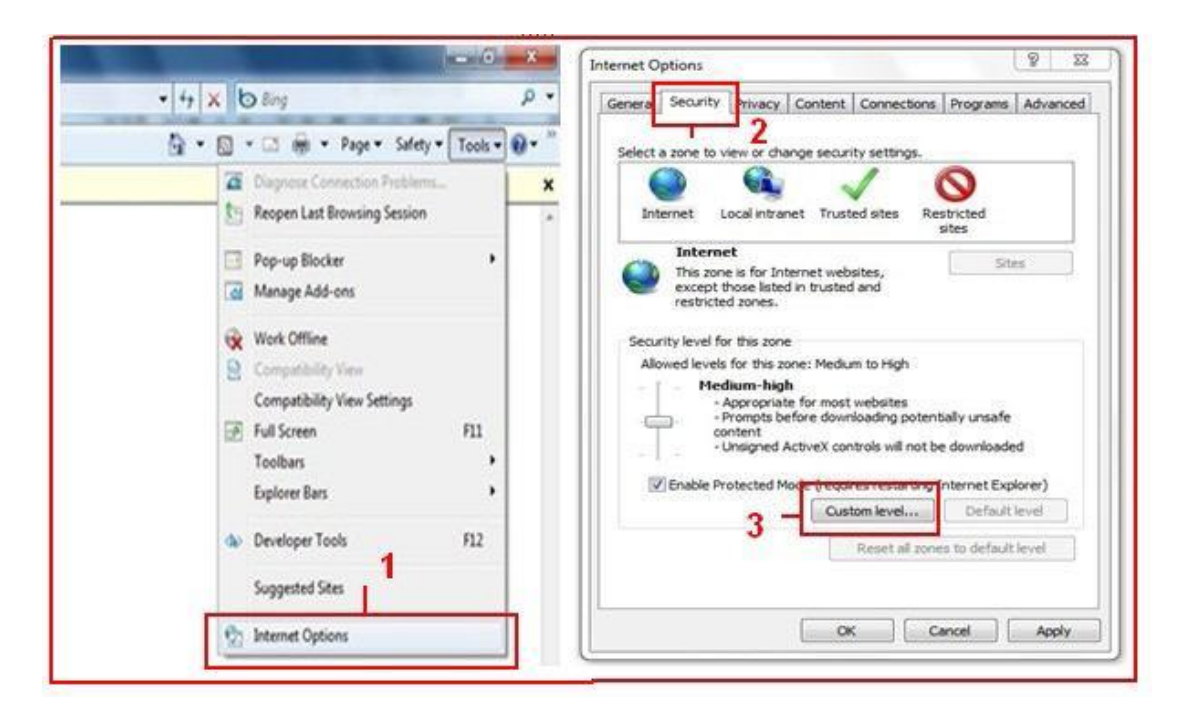

a.

| Settings                                                                                                    | Settings     Display video and animation on a webpage that does not use     Display     Display     Display |
|----------------------------------------------------------------------------------------------------|----------------------------------------------------------------------------------------------------|
| Alow prevously unused ActiveX controls to run without prom     O Beable     Deable     Alow Scriptlets     Disable     Disable     Prompt     Automatic prompting for ActiveX controls     Disable     Disable     Disabl |                                                                                                    |
| "Takes effect after you restart Internet Explorer                                                                                                    | "Takes effect after you restart Internet Explorer<br>Reset custom settings                                  |
| Reset to: [Medum-high (default) • Reset                                                                                                    | Reset to: Medum-low (default) - Reset                                                                       |
| OK Cancel                                                                                                    | OK Cancel                                                                                                   |

b.

DER TAGES FORBEHOLD FOR ALLE RETTIGHEDER, COPYRIGHT DENVER ELECTRONICS A/S

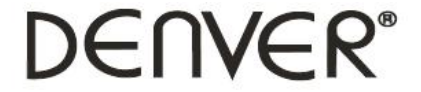

### www.denver-electronics.com

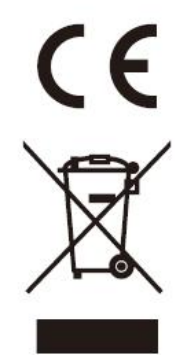

Elektrisk og elektronisk udstyr samt medfølgende batterier indeholder materialer, komponenter og stoffer, der kan være skadelige for menneskers sundhed og for miljøet, hvis affaldet (kasseret elektrisk og elektronisk udstyr og batterier) ikke håndteres korrekt.

Elektrisk og elektronisk udstyr og batterier er mærket med nedenstående overkrydsede skraldespand. Den symboliserer, at elektrisk og elektronisk udstyr og batterier ikke må bortskaffes sammen med andet husholdningsaffald men skal bortskaffes særskilt.

Som slutbruger er det vigtigt, at du afleverer dine udtjente batterier til de ordninger, der er etablerede. På den måde er du med til at sikre, at batterierne genanvendes i overensstemmelse med lovgivningen og ikke belaster miljøet.

Alle kommuner har etableret indsamlingsordninger, hvor kasseret elektrisk og elektronisk udstyr samt batterier gratis kan afleveres af borgerne på genbrugsstationer og andre indsamlingssteder eller afhentes direkte på bopælen. Nærmere information kan fås hos din kommunes tekniske forvaltning.

Importør: DENVER ELECTRONICS A/S Omega 5A Soeften DK-8382 Hinnerup Danmark facebook.com/denverelectronics

Hermed erklærer Inter Sales A/S, at radioudstyrstypen IPO-1320MK2,IPC-1030MK2 er i overensstemmelse med direktiv 2014/53/EU. EU-overensstemmelseserklæringens fulde tekst kan findes på følgende internetadresse: http://www.denver-electronics.com/denver-ipo-1320mk2/ http://www.denver-electronics.com/denver-ipc-1030mk2/ Driftsfrekvensområde:2402-2480MHz Maximal udgangseffekt:40dBm